Seriebox

**UPDATE JV 2.0** 

Ho, ho, ho

Le Père Noël est aussi passé sur Seriebox pour une mise à jour de la partie **Jeux vidéo**. Je vous liste les nouveautés et changements que cela implique pour que vous puissiez les découvrir et les comprendre si besoin.

De bonnes fêtes ! Prenez soin de vous.

babajem

## Global - "Temps par mois"

La plus grosse nouveauté est la mise en place d'un nouveau système de "temps par mois" pour les jeux. Il fonctionne en simultané de l'actuel "temps global" passé sur le jeu.

Le but est de pouvoir encoder précisément le temps passé chaque mois sur un jeu pour avoir de belles statistiques qui se combinent bien avec le reste du site ! Toujours et encore plus de stats !

Le but du site étant quand même de calculer son temps passé sur ses séries et films. On complète la boucle avec les jeux-vidéos.

Ce système est visible à plusieurs endroits.

Je vais prendre un exemple d'utilisation : Vous avez joué **88h** à Elden Ring, vous galérez à battre Malenia.

| ELDEN RING | 2022<br>Elden Ring<br>Un jeu vidéo édité par • Bandai Namco Entertainment,<br>développé par • From Software<br>Action-RPG<br>PC • PS5 • Xbox X/S • PS4 • Xbox One • | 18,1<br>5 vois                  |
|------------|----------------------------------------------------------------------------------------------------|---------------------------------|
| 16         | STATUT<br>En cours<br>Dernière mise à jour le 25/12/2023 11:38                                                                                                    | NOTE<br>POSSESSION<br>Possédé • |

Vous avez plusieurs choix,

### 1. Vous pouvez continuer à utiliser le temps global.

Vous pouvez donc juste cliquer sur le lien bleu "88 h".

Une fenêtre s'ouvre pour que vous puissiez ajouter facilement du temps, soit en ajustant le nombre directement, soit en utilisant les boutons d'ajout rapide pour ajouter 15min, 30min, 1h ou 2h.

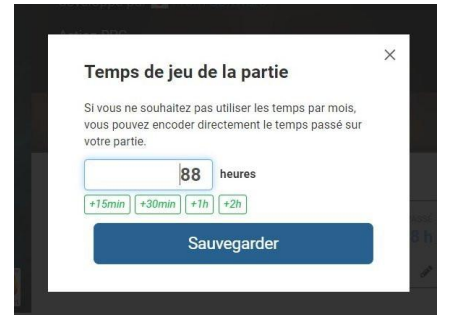

### 2. Vous souhaitez utiliser le temps par mois

Pour cela, vous devez l'activer sur chaque fiche de jeu. 2.1 Cliquer sur le bouton "Activer le temps par mois"

|                                          | 6666666666      |  |
|------------------------------------------|-----------------|--|
| ► En cours •                             | 88 h POSSESSION |  |
| Dernière mise à jour le 25/12/2023 11:38 | Possédé         |  |
|                                          |                 |  |

2.2 Une nouvelle zone apparaît. Cliquer sur le gros + pour commencer à encoder.

|                                          |             | ndrahada 🗔              |
|------------------------------------------|-------------|-------------------------|
| ► En cours -                             | TEMPS PASSÉ |                         |
| Dernière mise à jour le 25/12/2023 11:38 | Possédé     |                         |
|                                          | Physique    |                         |
|                                          | o Thjoique  |                         |
|                                          |             | activer le temps par mo |
| TEMPS PASSÉ PAR MOIS                     |             | activer le temps par mo |

### 2.3 Une nouvelle modale apparaît

| Mois concerné                                                                                                    |                                               |      |   |
|----------------------------------------------------------------------------------------------------|-----------------------------------------------|------|---|
| Décembre                                                                                                    | ~                                             | 2023 | ~ |
| +15min +30min +1h +<br>Synchroniser le temps pa<br>a somme des temps mensuels n<br>temps passé sur votre partie. Act | 2h<br>assé<br>remplacera votre<br>uellement : | 8    | 8 |
| Sauve                                                                                                    | darder                                        |      |   |

De là, vous pouvez encoder du temps sur le mois en cours, mais aussi sur n'importe quel mois du passé. On y retrouve le même système de boutons rapides (+1h, +2h) que le temps global.

La partie la plus compliquée à comprendre ici est sans-doute la case à cocher "**Synchroniser le temps passé**". Si vous venez de commencer à jouer au jeu, c'est beaucoup plus simple. Laissez la case cochée, ça va automatiquement calculer votre temps passé sur le jeu comme la somme des temps par mois encodés.

Si comme ici, vous avez déjà encodé un temps passé de 88h, la case est décochée par défaut. Cela veut dire que si vous encodez 12h sur le mois de décembre 2023, ça ne changera pas votre temps global. Vous devrez le modifier manuellement. Si vous cochez la case, le 88h deviendra donc 12h dans le cas présent.

Si vous souhaitez que ça se cumule, faudra feinter en encodant du temps sur d'autres mois pour arriver à 100 au global (88+12). Pour cela, cliquez sur les petites boules grises pour encoder du temps rapidement sur un mois en particulier :

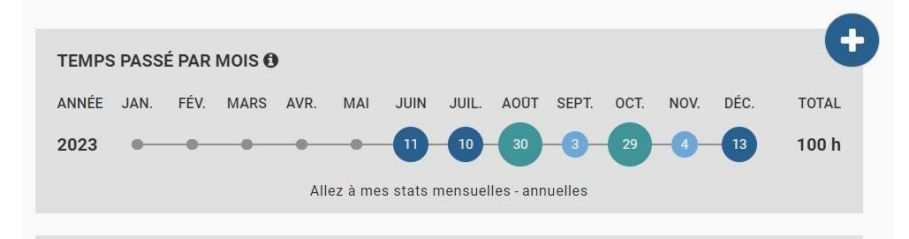

Ça marche aussi sur plusieurs années. Recliquez sur le gros + et choisissez un mois dans l'année 2022, ça ajoutera une nouvelle ligne.

Une fois que vous avez ajouté quelques jeux en cours, vous les retrouverez ensuite sur la page "Suivi de jeu" (le premier lien du menu "Jeux").

https://www.seriebox.com/jeux-video/

Cette page permettra d'encoder plus facilement vos temps de jeu.

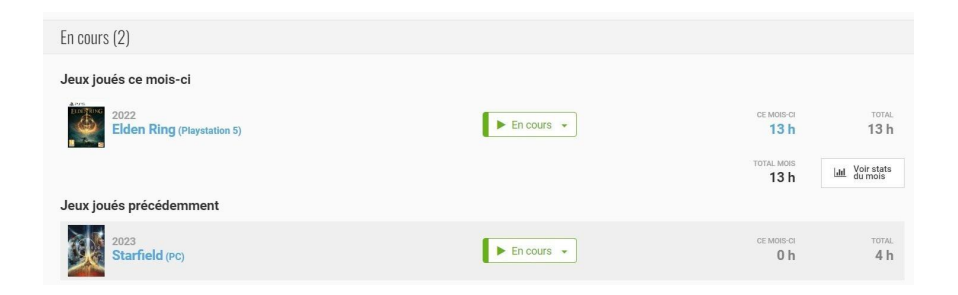

Vous n'aurez qu'à cliquer sur un des temps dans la colonne "Ce mois-ci" pour modifier votre temps passé ce mois-ci sur ce jeu. (Si vous souhaitez continuer à utiliser le temps total, cliquez sur le lien de la colonne "Total".)

En cliquant sur "Voir stats du mois", cela vous amène à la section **Stats > Jeux vidéo** de votre profil. Pas besoin d'explication :)

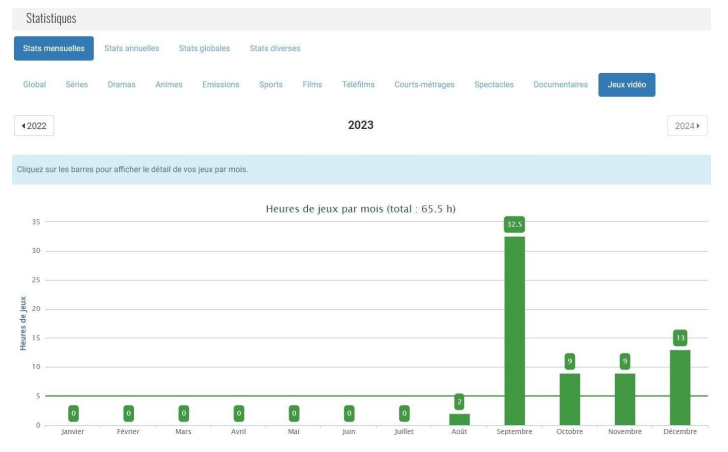

Il y a également une page "Stats annuelles" où on retrouve tous les jeux joués dans l'année, classés par temps de jeu décroissant.

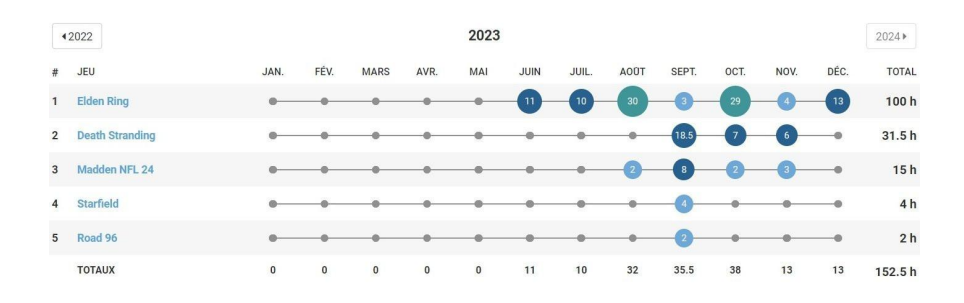

Voilà pour cette nouvelle grosse fonctionnalité qui méritait que je passe beaucoup de temps à expliquer à ceux que ça pourrait intéresser. Je me suis dit que c'était bien de sortir ça à Noël, comme ça vous avez un peu de temps pour expérimenter avant de l'utiliser activement en 2024 pour avoir un beau graphe bien rempli d'ici un an.

On va maintenant s'intéresser aux autres modifications.

## Page "Suivi de Jeu"

https://www.seriebox.com/jeux-video/

### Temps par mois

### Changement de statut

Nouvelle interface pour changer plus facilement de statut (En cours, en pause, joué, terminé).

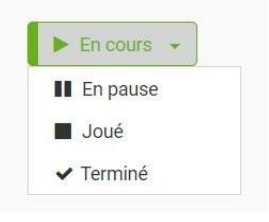

### Nouvelle liste Jeux en pause

Possibilité de mettre du temps directement sur ceux-ci pour les faire apparaître dans les jeux du mois. Ou les passer en "joué" ou "terminé".

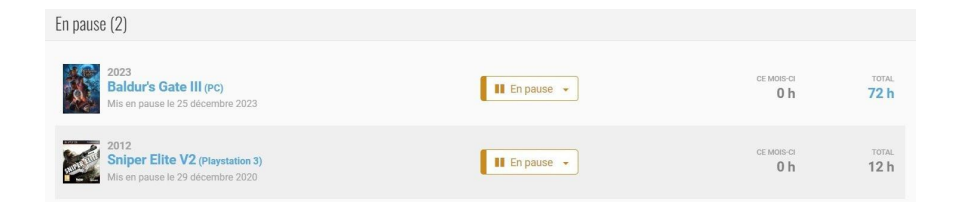

# Fiches de jeu

Fusion des notes de tous les supports pour avoir une **moyenne globale**. Si on clique sur la moyenne, on a le détail par support.

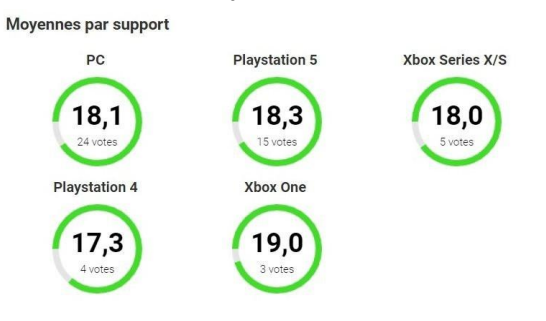

#### Grosse modification de la zone "statut"

| STATUT                                                                                     | TEMPS GLOBAL 40 h   | NOTE 💼             |
|--------------------------------------------------------------------------------------------|---------------------|--------------------|
| ✓ Terminé •                                                                                | TEMPS PASSÉ<br>30 h | POSSESSION         |
| Dernière mise à jour le 15/10/2023 14:42<br>Commencé le 15 octobre 2023 • Fini le 15 octob | bre 2023 🔗          | Abonné 🗸           |
| ► En cours •                                                                               | TEMPS PASSÉ         | 🏟 Xbox Game Pass 🔹 |
| Dernière mise à jour le 25/12/2023 12:52<br>Commencé le 25 décembre 2023                   | ۵ ک                 |                    |

On y retrouve le petit sélecteur prenant moins de place comme sur le suivi de jeu pour modifier le statut (En cours, terminé...).

Surtout, une nouvelle fonctionnalité apparaît **si on a terminé un jeu** : on peut y "**rejouer**" ! J'ai limité pour le moment à 3 parties car l'affichage prend beaucoup de place. On peut aussi remplir le temps passé par partie. On peut également désormais changer la **date d'affichage** d'un élément dans le flux (accueil / profil) en cliquant sur le petit crayon en bas à droite. Ca peut arriver qu'on ajoute un jeu terminé il y a longtemps. Alors autant antidater pour le cacher du profil.

| ate d'afficha | age sur le pro | fil |          |   |
|---------------|----------------|-----|----------|---|
| 15/10/202     | 23 14:42       |     | <b>#</b> |   |
| ate de débu   | ıt             |     |          |   |
| 15 🗸          | Octobre        | ~   | 2023     | ~ |
| ate de fin    |                |     |          |   |
| 15 ~          | Octobre        | ~   | 2023     | ~ |

On peut également changer la **date de fin** ET **de début** de notre partie (avant, on ne pouvait remplir que l'année de fin comme info supplémentaire). On peut remplir une simple année, mois-année ou une date précise.

Quand on termine un jeu, la date du jour est automatiquement pré-remplie. Idem quand on commence un jeu, la date de début est encodée.

La zone de possession a également été améliorée. Plus concise, on y retrouve désormais un nouveau choix "**Abonné**" qui fait dérouler un autre sélecteur pour choisir entre *Xbox Game Pass* ou *Playstation Plus Extra*. (On verra si on y ajoute d'autres choses par la suite...)

Si vous choisissez **Possédé**, vous avez aussi la possibilité de choisir entre *Physique* (par défaut) ou *Dématérialisé*.

(Peut-être que plus tard, quand on choisira Démat, je ferais un 3e choix pour sélectionner la plateforme, par ex : Steam, Epic Game Stores, Playstation Store).

Petite modification sur les dates de sortie. Je les fusionne si elles sont identiques. Gain de place.

| DÉTAILS              |                 |
|----------------------|-----------------|
| Durée moyenne du jeu | 123 h           |
| Date de sortie 📷 💿 些 | 25 février 2022 |

Une nouvelle zone apparaîtra aussi parfois pour afficher les temps de **HowLongToBeat**. C'est un site assez connu qui référence le temps qu'il faut pour finir le jeu, de 3 manières. Soit juste pour finir l'histoire principale, soit principale + quêtes secondaires, soit pour le terminer intégralement et obtenir tous les trophées.

| HOWLONGTOBEAT |              |               |  |
|---------------|--------------|---------------|--|
| Main story    | Main + Sides | Completionist |  |
| 57 h          | 104 h        | 146 h         |  |

Il faudra nous demander par ticket pour faire le lien. On doit le faire manuellement.

La zone "**commentaires**" inclut une nouvelle petite option "**note privée**" pour ceux qui voudraient ajouter un commentaire que eux seuls voient.

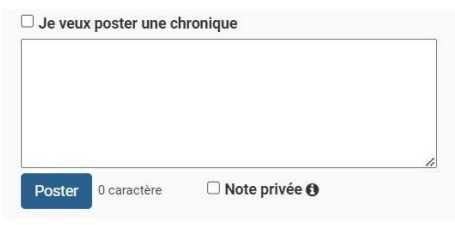

La zone "**membres**" a été améliorée pour être moins kilométrique sur des gros jeux comme Minecraft.

https://www.seriebox.com/jeux-video/minecraft\_pc.html

J'ai mis le même système de "communauté" vu sur les films où j'affiche des membres aléatoires + les amis.

Côté **trophées**, on peut désormais filtrer selon "obtenu" ou pas, afin de limiter plus facilement la liste à cocher.

J'ai aussi pensé à activer le filtre platine/or/argent/bronze sur les jeux PS5, quelque-chose qu'on avait déjà sur PS3/PS4.

https://www.seriebox.com/jeux-video/god-of-war-ragnarok\_ps5.ht

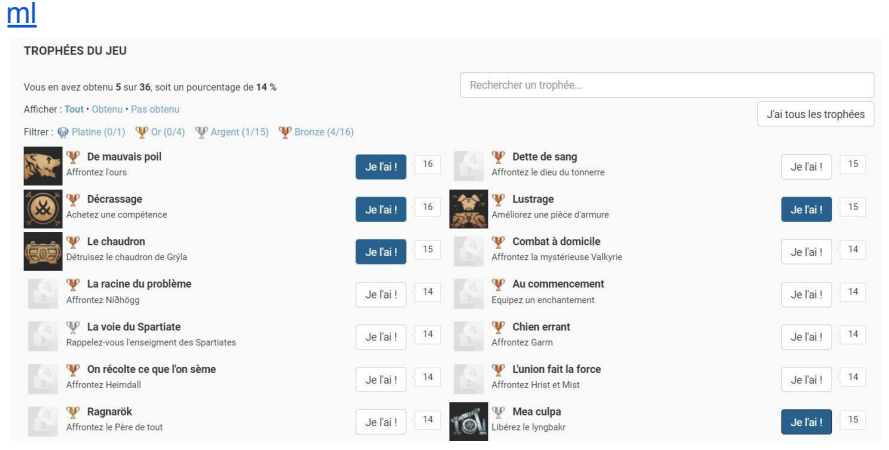

Il y a également un nouveau bouton "J'ai tous les trophées" pour tout cocher (ou décocher) d'un coup...

On peut également désormais ajouter des **castings de jeux**. Etant donné que la majorité des jeux n'ont pas de casting, le lien d'ajout est planqué en bas de page.

On peut voir un exemple de casting ici sur *Death Stranding* : <u>https://www.seriebox.com/jeux-video/death-stranding\_ps4.html</u>

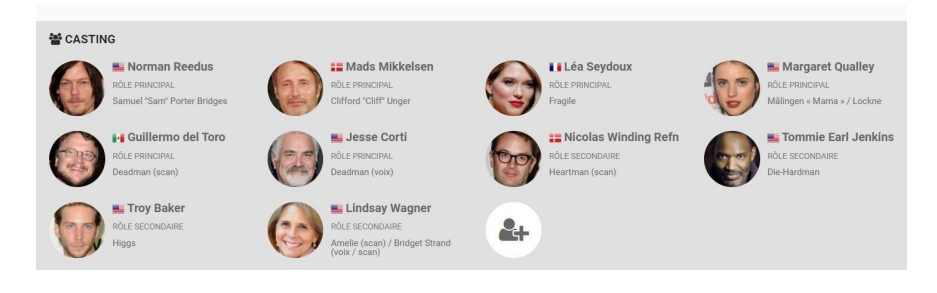

## ou sur Jedi Fallen Order :

https://www.seriebox.com/jeux-video/star-wars-jedi-fallen-order\_\_\_p c.html

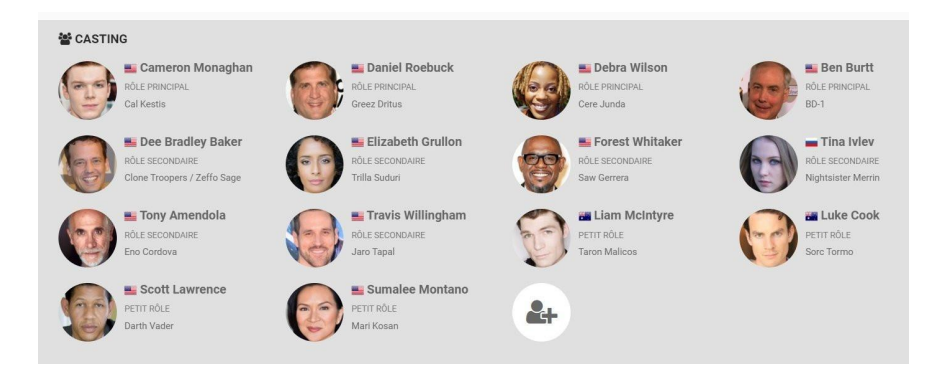

On peut ajouter des **acteurs/actrices** mais également le **cast** (réalisateur.rice, scénariste, compositeur.rice). La manière d'encoder sera à préciser au fur et à mesure des ajouts, car on sait que certains acteurs font de la motion capture + doublage,

certains juste un scan de leur corps ou d'autres juste doublage du personnage. On voit sur Death Stranding un bon exemple des possibilités. J'ai repris ce qui était noté sur Wiki : <u>https://fr.wikipedia.org/wiki/Death\_Stranding</u>

J'ai aussi ajouté des awards de jeu. Cfr ici :

https://www.seriebox.com/jeux-video/god-of-war-ragnarok ps5.ht ml

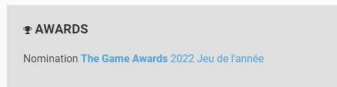

En bas de page, on a aussi des "jeux du même genre".

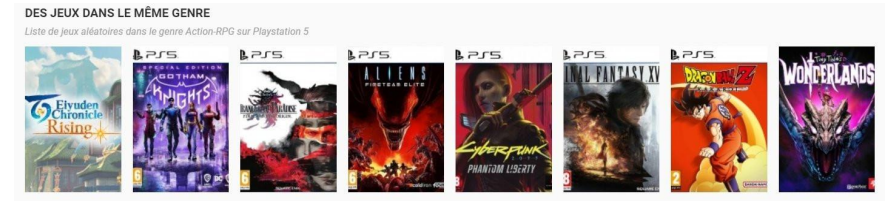

Là, je prends des jeux du même genre sur la même plateforme, à peu près la même année (à quelques années près).

# Fiche people

### Affichage des acteurs jeux

https://www.seriebox.com/people/cameron-monaghan.html

| CTEUR   | JEUX                         |                         |                          | 0/2                                        | 0     |
|---------|------------------------------|-------------------------|--------------------------|--------------------------------------------|-------|
| Année 🔺 | Film -                       | Rôle -                  | Note                     | <ul> <li>Moyenne / Nombre de vo</li> </ul> | tes 👻 |
| 2023    | Star Wars Jedi: Survivor     | Cal Kestis<br>PRINCIPAL |                          | 16.46                                      | 20    |
| 2019    | Star Wars Jedi: Fallen Order | Cal Kestis<br>PRINCIPAL |                          | 15.7                                       | 126   |
|         |                              |                         | Moyenne de tous ses jeux | 16.07                                      |       |

#### Ou cast jeux

https://www.seriebox.com/people/stieg-asmussen.html

# Nouveau système "DLC"

On peut désormais lier des jeux entre eux.

Exemple avec The Witcher 3 :

https://www.seriebox.com/jeux-video/the-witcher-3-wild-hunt\_\_pc.html https://www.seriebox.com/jeux-video/the-witcher-3-hearts-of-stone\_\_pc.ht ml

Une zone listant les DLCs liés apparaît sur le jeu principal.

| RESUME / CONTEN                                                                                                    | NU DU JEU                                                                                                    |
|----------------------------------------------------------------------------------------------------|----------------------------------------------------------------------------------------------------|
| The Witcher 3: Wild Hu<br>deux jeux précédents.                                                                                | nt conclut l'histoire du sorceleur Geralt de Riv amorcée dans les livres d'Andrzej Sapkowski et les                                                                                                    |
| Suite aux évênements o<br>Royaumes du Nord. Da<br>des années d'errance e<br>spectraux réputés pour<br>Gerait se met alors à sa | de The Witcher 2: Assassins of Kings, la guerre fait rage entre l'empire du Nilfgaard et les restes des<br>ins ce contexte, Geralt apprend que sa fille adoptive, Ciri, a été aperçue pour la première fois après<br>intre les mondes, mais est poursuivie par la Chasse Sauvage, une troupe légendaire de cavaliers<br>r être un présage de guerre et de maladie. Aidé entre autres par Yennefer, une ancienne amante,<br>a recherche. afin de la retrouver avant la Chasse Sauvage. |
| Wikipedia                                                                                                    |                                                                                                    |
| <b>DLC</b><br>The Witcher 3 - Hearts<br>The Witcher 3 - Blood a                                                                | of Stone (2015)<br>and Wine (2016)                                                                                                    |
|                                                                                                    |                                                                                                    |
| SAGAS                                                                                                    |                                                                                                    |
| SAGAS<br>The Witcher                                                                                                    |                                                                                                    |

Un petit label mauve "DLC" apparaît sur la fiche du DLC ainsi qu'un lien vers son parent.

| 2015                            |     |                                                                                                    |
|---------------------------------|-----|----------------------------------------------------------------------------------------------------|
| The Witcher 3 - Hearts of Stone | DLC | in the second second se |

# Listings de jeux

Refonte de toutes les pages listing avec fusion des supports, affichage de la note globale et couleur selon le statut du jeu.

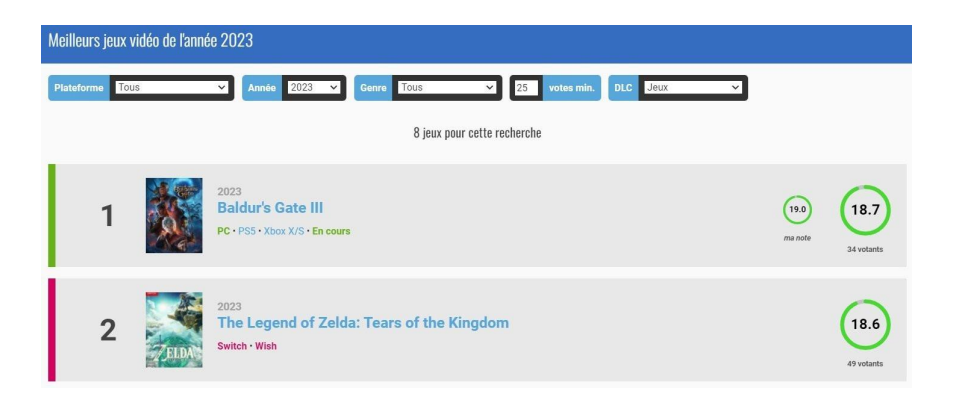

### **Meilleurs jeux**

Ajout d'un filtre pour filtrer sur les jeux ou les DLCs. https://www.seriebox.com/jeux-video/meilleurs-jeux.php

### Tous les jeux

Suppression des filtres éditeur/développeur (devenus inutiles) https://www.seriebox.com/jeux-video/tous-les-jeux.php 20

### Derniers jeux ajoutés

Filtres plateformes, année et genre ajoutés https://www.seriebox.com/jeux-video/derniers-jeux-ajoutes.php

### Jeux wishés

https://www.seriebox.com/jeux-video/jeux-wishes.php

### Jeux à acheter

https://www.seriebox.com/jeux-video/jeux-wishes-achat.php

### Ma collection

Nouvelle page pour retrouver tous les jeux possédés https://www.seriebox.com/jeux-video/collection.php

#### Mes abonnements

Nouvelle page en lien avec le nouveau système d'abonnement. Pour retrouver tous nos jeux Xbox Game Pass ou PS+ <u>https://www.seriebox.com/jeux-video/abonnements.php</u>

## Calendrier des sorties

Refonte complète de la page sous forme de listing pour plus de clarté. Possibilité de filtrer par statut, plateforme et genre. https://www.seriebox.com/jeux-video/calendrier-sorties.php

| Calendrier des | Calendrier des sorties jeux vidéo de l'année 2023                            |                                               |                |                  |  |  |
|----------------|------------------------------------------------------------------------------|-----------------------------------------------|----------------|------------------|--|--|
| Statut Tous    | V Plateforme Tous V                                                          | Genre Tous 🗸                                  |                |                  |  |  |
|                | Mois précédent                                                               | Novembre 2023<br>38 jeux pour cette recherche | Mois sulvant > |                  |  |  |
| Responsible -  | Mercredi 1 novembre 2023<br>RollerCoaster Tycoon Adventures<br>P84           |                                               |                |                  |  |  |
|                | Jeudi 2 novembre 2023<br>For The King II<br>PC                               |                                               |                |                  |  |  |
|                | Jeudi 2 novembre 2023<br>RoboCop: Rogue City<br>PC - PS5 - Xoox X/S          |                                               |                | 13.0<br>1 votant |  |  |
|                | Jeudi 2 novembre 2023<br>Star Ocean: The Second Story R<br>PC+PS5+Switch+PS4 |                                               |                |                  |  |  |

## Page recherche

Affichage amélioré des résultats de jeux pour être plus concis. Une seule jaquette, supports plus lisibles

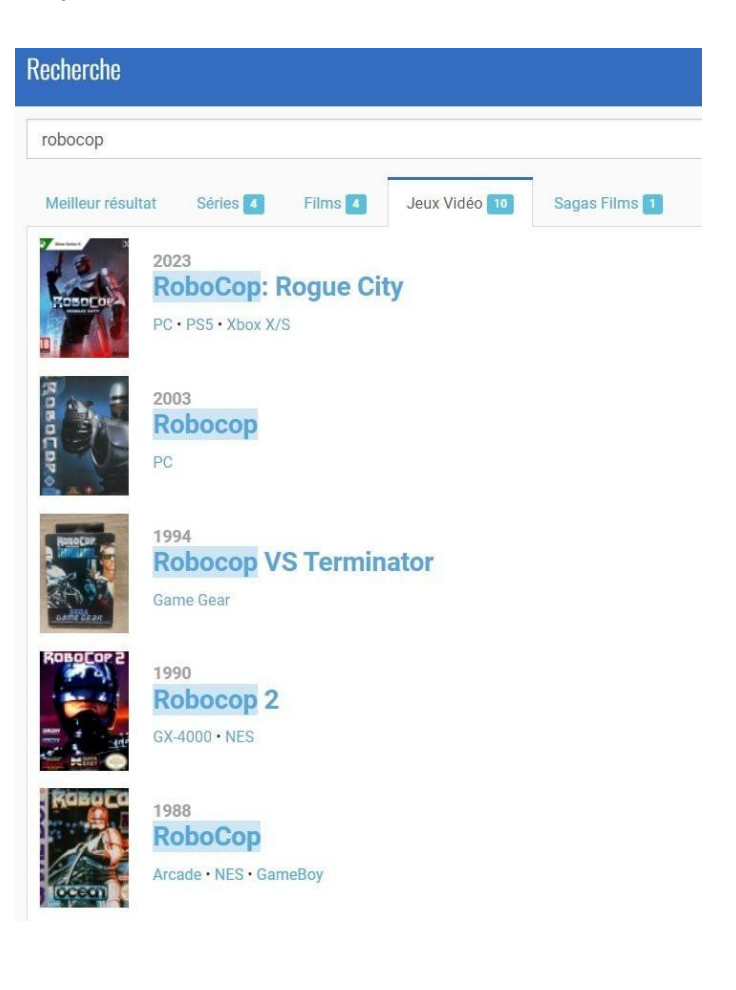

# Fiche Awards JV

### Exemple Game Awards :

https://www.seriebox.com/ceremonie/the-game-awards.html?year= 2022

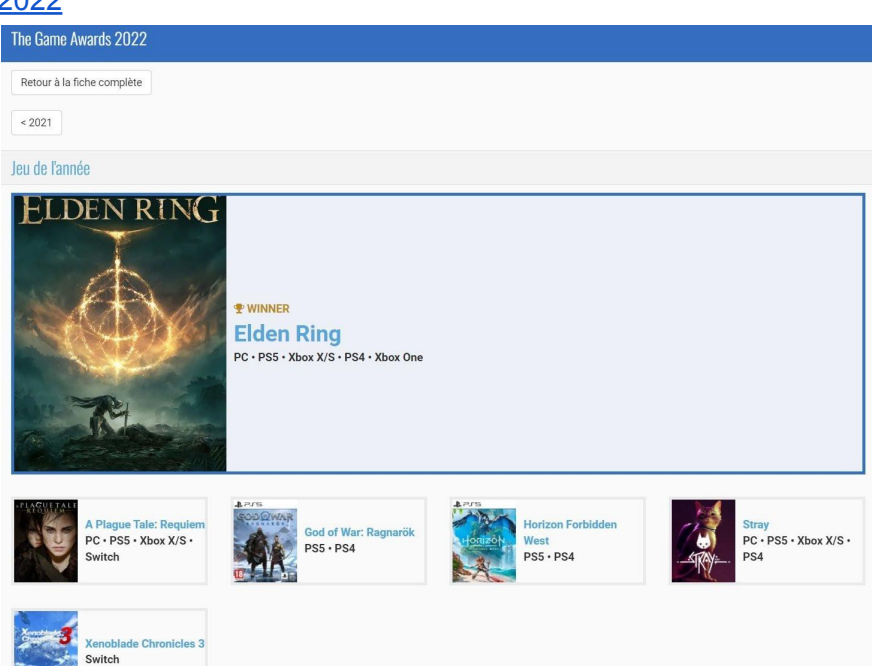

## Fiche développeurs et éditeurs

Liste des studios plus claire avec pagination https://www.seriebox.com/jeux-video/developpeurs.php https://www.seriebox.com/jeux-video/editeurs.php

Ceux-ci se retrouvent désormais dans la recherche du site. Ex : <u>https://www.seriebox.com/search.php?txt=ubisoft</u>

Fiches éditeur et développeur remaniées avec pagination + filtres :

### https://www.seriebox.com/jeux-video/editeur.php?id=4.html https://www.seriebox.com/jeux-video/developpeur.php?id=4.html

|                                                                                          | EDITEUR DE JEUX VIDÓO<br>Ubisoft<br>Année de création : 1986<br>Pays: "E France<br>Effectif : 19000 (2021)<br>Site internet - Wikipedia | Ubisoft (anciennement Ubi Soft Entertainment) est une entreprise française de<br>développement, d'édition et de distribution de jeux vidéo, créée en mars 1986 par les cinq<br>frères Guillemot, originaires de Carentoir dans le Morbihan, en France.<br>Ubisoft est détentur de nombrease franchises à succis telles que Reyman, The Lapins<br>Crétims, Prince of Persia, Assassin's Creed, Far Cry, Watch Dogs, Just Dance et Tom Clancy.<br>(Source : wikigédia) |             |
|------------------------------------------------------------------------------------------|----------------------------------------------------------------------------------------------------|----------------------------------------------------------------------------------------------------|-------------|
| Classé par Plus récents                                                                  | Plateforme Tous                                                                                                    | Année Toutes                                                                                                    |             |
|                                                                                          |                                                                                                    | 480 jeux pour cette recherche                                                                                                    | Suivants >> |
| BEYUNI<br>GUII<br>EVIL 2<br>PC · PS4 · XD                                                | Good & Evil 2                                                                                                    |                                                                                                    |             |
| 2024<br>Prince of Persia: The Lost Crown<br>PC • P5 • Xbox X/S • Switch • P54 • Xbox One |                                                                                                    |                                                                                                    |             |
| 2024<br>Skull an                                                                         | d Bones                                                                                                    |                                                                                                    |             |

Voilà pour ce long changelog spécial JV.

Ceci est évidemment amené à évoluer dans les prochains mois et années selon nos idées et vos suggestions.